## セキュリティの設定

ロック解除方法や指紋認証など、セキュリティに関する設定ができます。

### 🚹 画面をロックしないように設定する

ホーム画面で ② (本体設定) 
→ セキュリティの設定 → ロック解除方法の設定 
→ ロックなし

・変更前のロック解除方法が ロックなし 以外のときは、 ロッ ク解除方法の設定 をタップしたあとロックを解除する操作が 必要です。

・確認画面が表示されたときは、画面の指示に従って操作してく ださい。

#### セキュリティの設定

設定できる項目は次のとおりです。

| 項目                                                                                                    | 説明                                                                                                    |
|----------------------------------------------------------------------------------------------------|----------------------------------------------------------------------------------------------------|
| Google Play プ<br>ロテクト                                                                                                    | 本機をスキャンしてセキュリティに問題がな<br>いかを確認するかどうかなどを設定します。                                                                                                    |
| デバイスを探す                                                                                                    | 本機を紛失した場合に本機の位置を表示する<br>ようにするかどうかを設定します。                                                                                                    |
| セキュリティ<br>アップデート                                                                                                    | ネットワークを利用してソフトウェア更新が<br>必要かどうかを確認し、必要なときには更新<br>ができます。<br>詳しくは、「ソフトウェアの更新について」<br>を参照してください。                                                                                                    |
| Google Play シ<br>ステム アップ<br>デート                                                                                                    | Google Play システムアップデートの更新の<br>有無を確認します。                                                                                                    |
| <br>ロック解除方法<br>の設定                                                                                                    | 画面ロックの解除方法を設定します。                                                                                                    |
| 指紋登録                                                                                                    | 指紋の登録などができます。<br>詳しくは、「指紋認証機能を利用する」を参<br>照してください。                                                                                                    |
|                                                                                                    |                                                                                                    |
| 顔の登録                                                                                                    | 顔認証するための顔の登録ができます。<br>顔認証を利用するには「ロック解除方法の設<br>定」を「ロックなし」以外に設定しておく必<br>要があります。                                                                                                    |
| 顔の登録<br>                                                                                                    | 顔認証するための顔の登録ができます。<br>顔認証を利用するには「ロック解除方法の設<br>定」を「ロックなし」以外に設定しておく必<br>要があります。<br>指紋認証時の操作について確認できます。                                                                                                    |
| 顔の登録<br>指紋認証の利用<br>シーン<br>SIMカードロッ<br>ク                                                                                                    | 顔認証するための顔の登録ができます。<br>顔認証を利用するには「ロック解除方法の設<br>定」を「ロックなし」以外に設定しておく必<br>要があります。<br>指紋認証時の操作について確認できます。<br>SIMカードロックの設定やSIM PINの変更がで<br>きます。                                                                                                    |
| 顔の登録<br>指紋認証の利用<br>シーン<br>SIMカードロッ<br>ク<br>信頼できる認証<br>情報                                                                                              | 顔認証するための顔の登録ができます。<br>顔認証を利用するには「ロック解除方法の設<br>定」を「ロックなし」以外に設定しておく必<br>要があります。<br>指紋認証時の操作について確認できます。<br>SIMカードロックの設定やSIM PINの変更がで<br>きます。<br>CA証明書の一覧を確認できます。                                                                                              |
| <ul> <li>顔の登録</li> <li>指紋認証の利用</li> <li>シーン</li> <li>SIMカードロック</li> <li>信頼できる認証</li> <li>情報</li> <li>証明書のインス</li> <li>トール</li> </ul>                  | <ul> <li>顔認証するための顔の登録ができます。</li> <li>顔認証を利用するには「ロック解除方法の設定」を「ロックなし」以外に設定しておく必要があります。</li> <li>指紋認証時の操作について確認できます。</li> <li>SIMカードロックの設定やSIM PINの変更ができます。</li> <li>CA証明書の一覧を確認できます。</li> <li>新しい証明書をインストールすることができます。</li> </ul>                             |
| <ul> <li>顔の登録</li> <li>指紋認証の利用</li> <li>シーン</li> <li>SIMカードロック</li> <li>信頼できる認証</li> <li>情報</li> <li>証明書のインス</li> <li>トール</li> <li>認証情報の消去</li> </ul> | 顔認証するための顔の登録ができます。<br>顔認証を利用するには「ロック解除方法の設<br>定」を「ロックなし」以外に設定しておく必<br>要があります。<br>指紋認証時の操作について確認できます。<br>SIMカードロックの設定やSIM PINの変更がで<br>きます。<br>CA証明書の一覧を確認できます。<br>新しい証明書をインストールすることができ<br>ます。<br>インストール済みの証明書をすべて消去しま<br>す。                                 |
| 顔の登録<br>指紋認証の利用<br>シーン<br>SIMカードロッ<br>ク<br>信頼できる認証<br>情報<br>証明書のインス<br>トール<br>認証情報の消去<br>通知の表示方法<br>を設定                                               | 顔認証するための顔の登録ができます。<br>顔認証を利用するには「ロック解除方法の設<br>定」を「ロックなし」以外に設定しておく必<br>要があります。<br>指紋認証時の操作について確認できます。<br>SIMカードロックの設定やSIM PINの変更がで<br>きます。<br>CA証明書の一覧を確認できます。<br>新しい証明書をインストールすることができ<br>ます。<br>インストール済みの証明書をすべて消去しま<br>す。<br>トップ画面で通知を表示するかどうかを設定<br>します。 |

### おもな暗証番号について

本機で使うおもな暗証番号は次のとおりです。

| 種類           | 説明                                                                                                    |
|--------------|----------------------------------------------------------------------------------------------------|
| 交換機用暗証<br>番号 | ご契約時の4桁の暗証番号です。<br>詳しくは、「交換機用暗証番号について」を<br>参照してください。                                                         |
| PINコード       | SIMカード/eSIMの暗証番号です。お買い上<br>(「時、PINコードは「9999」に設定されてい<br>ます(変更することもできます)。<br>詳しくは、「PINコードを有効にする」を参照<br>してください。 |
| 暗証番号         | 画面ロックを解除するための暗証番号です。<br>詳しくは、「暗証番号で画面ロックを解除す<br>るように設定する」を参照してください。                                          |

### 🛐 暗証番号の種類について

SIMカード/eSIMの暗証番号である「PINコード」のほかに、画 面ロック解除のために設定する「暗証番号」があります。それぞ れ異なる暗証番号となりますので、お忘れにならないよう、ご注 意ください。

#### 交換機用暗証番号について

本機のご利用にあたっては、交換機用暗証番号が必要になります。 ご契約時の4桁の暗証番号で、オプションサービスを一般電話から操 作する場合などに必要な番号です。

 ・交換機用暗証番号はお忘れにならないようにご注意ください。万 が一お忘れになった場合は、所定の手続きが必要になります。詳 しくは、お問い合わせ先までご連絡ください。

・暗証番号は、他人に知られないようにご注意ください。他人に知られ悪用されたときは、その損害について当社は責任を負いかねますので、あらかじめご了承ください。

### PINコードを有効にする

PINコードを有効にすることで、SIMカードを本機に取り付けた状態 /eSIMが有効な状態で電源を入れたとき、PINコードを入力する画 面を表示するように設定できます。

| 1                                              |           |       |        |   |
|------------------------------------------------|-----------|-------|--------|---|
| ニーム画面で 🙆                                       | (本体設定)    | → セキ: | ュリティの設 | 定 |
|                                                |           |       |        |   |
| 通信の設定<br>Wi-FiやBluetoothなど通信につい<br>ての詳細設定を行います |           |       |        |   |
| プライパシー<br>プライパシーに関する設定を行い<br>ます                |           |       |        |   |
| <ul> <li></li></ul>                            |           |       |        |   |
| * 安全性と緊急情報<br><sup>緊急 505、医療情報、アラート</sup>      |           |       |        |   |
| セキュリティの設定<br>ロック解除方法や指紋などの設定<br>を行います          |           |       |        |   |
|                                                |           |       |        |   |
| 2                                              |           |       |        |   |
| SIMカードロック】                                     |           |       |        |   |
| カキュリティの設定                                      |           |       |        |   |
| 指紋認証の利用シーン<br>電源ボタンで指紋認証が利用可能な状態               |           |       |        |   |
| を示す画面例を確認できます<br>SIMカードロック                     |           |       |        |   |
| SIMカードロックについての設定を行い<br>ます                      |           |       |        |   |
| 信頼できる認証情報<br>CA証明書の一覧を表示します                    |           |       |        |   |
| 証明書のインストール<br><sup>新規に証明書をインストールします</sup>      |           |       |        |   |
| 認証情報の消去<br>インストール済の証明書をすべて消去し                  |           |       |        |   |
| \$T                                            |           |       |        |   |
| 2                                              |           |       |        |   |
|                                                |           |       |        |   |
| IMカードをロック                                      | 🤊 🔿 PIN⊐- | -ドを入力 | ⊖ (ОК) |   |
| SIMカードロック設定                                    |           |       |        |   |
| SIMカードをロック<br>ONにすると、デバイスでの オフ                 |           |       |        |   |
| 使用時にPINを要求します<br>SIMカードをロック                    |           |       |        |   |
| SIM PIN 残り回数:3回                                |           |       |        |   |
| ОК                                             |           |       |        |   |
| キャンセル                                          |           |       |        |   |

🏁 PINコードが有効になります。

### \rm PINコードのご注意

PINコードの入力を3回間違えると、PINロック状態となります。 その際は、PINロック解除コード (PUKコード) が必要となりま す。PUKコードについては、お問い合わせ先までご連絡くださ い。PUKコードを10回間違えると、SIMカード/eSIMがロックさ れ、本機が使用できなくなります。その際には、ワイモバイルに てSIMカード/eSIMの再発行 (有償) が必要となります。

#### PINコードを変更する

PINコードの変更は、PINコードを有効にしている場合のみ行えます。

| 1        |        |               |  |
|----------|--------|---------------|--|
| ホーム画面で 😳 | (本体設定) | → 【セキュリティの設定】 |  |
|          |        |               |  |

#### 2

SIMカードロック

| セキュリティの設定                                                     |
|---------------------------------------------------------------|
| 指紋認証の利用シーン<br>電源ボタンで指数認証が利用可能な状態<br>を示す画面例を確認できます             |
| SIMカードロック<br>デバイス使用時にパスワード入力する<br>SIMカードロックについての設定を行い<br>キャ   |
| 14.1                                                          |
| 信頼できる認証情報<br>CA証明書の一覧を表示します                                   |
| 信頼できる認証情報<br>CAE的書の一覧を表示します<br>証明書のインストール<br>新規に証明書をインストールします |

## 3

 SIM PINの変更
 ラ
 現在のPINコードを入力
 う
 OK
 う
 新しい

 PINコードを入力
 う
 OK
 う
 新しいPINコードを再度入力
 う

 OK

| SIMカードロック設定                                         |
|-----------------------------------------------------|
| SIMカードをロック<br>デパイスでの使用時に PN入<br>力が要求されます<br>SIM PIN |
| 新しいPINを再入力                                          |
| ····                                                |
| ОК                                                  |
| キャンセル                                               |
|                                                     |
|                                                     |
|                                                     |

#### 🧭 PINコードが変更されます。

### 画面をフリックして画面ロックを解除する ように設定する

ここでは、変更前のロック解除方法を「パターン」に設定していた ときの操作を例に説明しています。

### 1

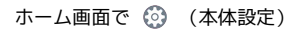

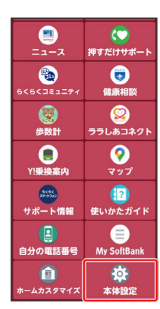

2

#### 【セキュリティの設定】

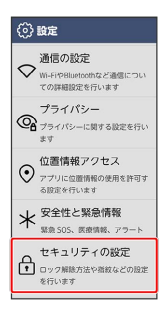

### 3

(ロック解除方法の設定)

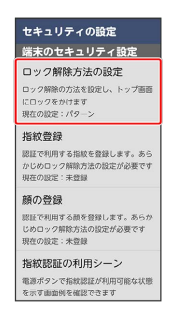

### 4

#### ロックを解除する

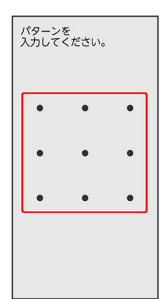

## 5

| ロックなし              |                                                   |  |
|--------------------|---------------------------------------------------|--|
| 0 %                | ク解除方法を登録                                          |  |
| 0%                 | ゆなし                                               |  |
| ະດ                 | Q定では指紋認証は利用できません                                  |  |
| 195                | アーン :現在の設定                                        |  |
| 歯酉(                | の点をなぞってロック解除します                                   |  |
| 暗訂                 | [番号                                               |  |
| 数字(                | の組合せでロック解除します                                     |  |
| パフ                 | マード                                               |  |
| 英数:                | 的記号の組合せでロック解除します                                  |  |
| ※ 指載<br>/パラ<br>しいで | 7度最を利用する場合は、先に<br>アーン/復経番号がスワードの<br>すれかを設定してください。 |  |
|                    |                                                   |  |

### 🏁 設定が完了します。

・確認画面が表示されたときは、画面の指示に従って操作してくだ さい。

### パターンを指でなぞって画面ロックを解除 するように設定する

1

| ホーム画                    | 面で 🙆                 | (本体設定) |
|-------------------------|----------------------|--------|
|                         | で)<br>押すだけサポート       |        |
| 6<5<321271              | (1)<br>健康相談          |        |
| (会)<br>步数計              | <b>図</b><br>ララしあコネクト |        |
| Y!乗換案内                  | <b>(</b><br>マップ      |        |
| ****<br>サポート情報          | []<br>使いかたガイド        |        |
| 自分の電話番号                 | ()<br>My SoftBank    |        |
| <u>(</u> )<br>ホームカスタマイズ | ()<br>本体設定           |        |

2

#### 【セキュリティの設定】

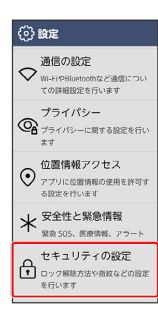

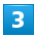

ロック解除方法の設定

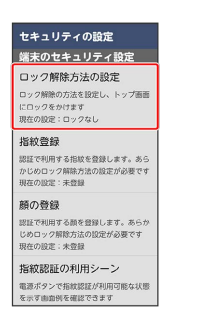

・変更前のロック解除方法が ロックなし 以外のときは、 ロック 解除方法の設定 をタップしたあとロックを解除する操作が必要で す。

# 4

#### 「パターン」

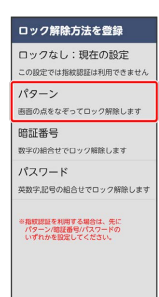

## 5

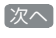

| ご注意                                                                 |  |
|---------------------------------------------------------------------|--|
| 設定するパターンを<br>忘れないでください                                              |  |
| パターンの設定を行います。<br>設定したパターンを忘れた場<br>合、端末を初期化しないと利用<br>できないので、ご注意ください。 |  |
| ご心配な場合は紙などにメモを<br>残し端末と別にして管理される<br>ことをおすすめします。                     |  |
| なお、指紋認証を利用される場<br>合でも、定期的にパターンの入<br>力が必要になります。                      |  |
|                                                                     |  |
| 次へ                                                                  |  |

## 6

新しいパターンを入力

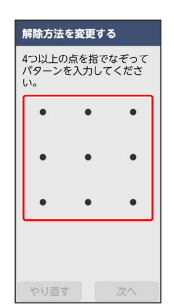

### 7

次へ

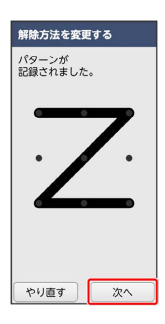

### 8

新しいパターンを再度入力

| 解除方法。 | を変更する     | 5  |
|-------|-----------|----|
| 確認のため | )<br>フーンを |    |
| 再入力して | ください      | •  |
| •     | •         | •  |
|       |           |    |
| •     | •         | •  |
|       |           |    |
| Ľ     | •         |    |
|       |           |    |
|       |           |    |
| やり直す  |           | 次へ |

### 9

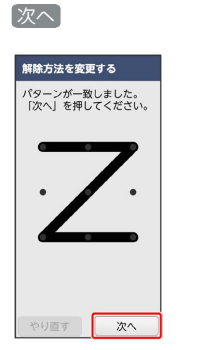

## 10

完了

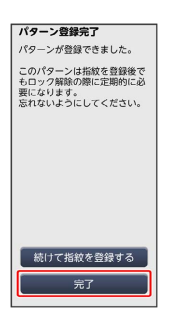

🏁 設定が完了します。

・指紋を登録したい場合は「続けて指紋を登録する」をタップして、 画面の指示に従って操作してください。

### 暗証番号で画面ロックを解除するように設 定する

## 1

ホーム画面で 💿 (本体設定)

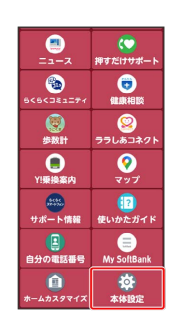

## 2

セキュリティの設定

| ٢          | 設定                                             |
|------------|------------------------------------------------|
| $\diamond$ | 通信の設定<br>Wi-FiやBluetoothなど通信につい<br>ての詳細設定を行います |
| <b>_</b>   | プライパシー<br>プライパシーに関する設定を行い<br>ます                |
| $\odot$    | 位置情報アクセス<br>アプリに位置情報の使用を許可す<br>る設定を行います        |
| *          | 安全性と緊急情報<br><sup>緊急 SOS、医療情報、アラート</sup>        |
| ß          | セキュリティの設定<br>ロック解除方法や指紋などの設定<br>を行います          |

### 3

[ロック解除方法の設定]

| セキュリティの設定          |  |
|--------------------|--|
| 端末のセキュリティ設定        |  |
| ロック解除方法の設定         |  |
| ロック解除の方法を設定し、トップ画画 |  |
| にロックをかけます          |  |
| 現在の設定:ロックなし        |  |
| 指紋登録               |  |
| 認証で利用する指紋を登録します。あら |  |
| かじめロック解除方法の設定が必要です |  |
| 現在の設定:未登録          |  |
| 顔の登録               |  |
| 認証で利用する顔を登録します。あらか |  |
| じめロック解除方法の設定が必要です  |  |
| 現在の設定:未豊録          |  |
| 指紋認証の利用シーン         |  |
| 電源ボタンで指紋認証が利用可能な状態 |  |
| を示す曲面例を確認できます      |  |

·変更前のロック解除方法が ロックなし 以外のときは、 ロック

解除方法の設定 をタップしたあとロックを解除する操作が必要です。

### 4

[暗証番号]

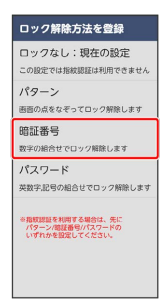

### 5

#### 次へ ご注意 設定する暗証番号を 忘れないでください

協議番号の設定を行います。 設定した器号を恐れた場合、端 未を初期代した器号を恐れた場合、端 未を初期代した器号を引んだしたを ういた数年金付んだとしたを 発し端未た別にして管理される ことをおすずのします。 なお、指数設証を利用される場合でも、定期的に需証書号の入 力が必要しなります。

## 6

#### 新しい暗証番号を入力

次へ

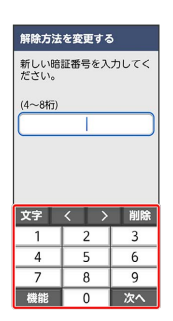

## 7

#### 次へ

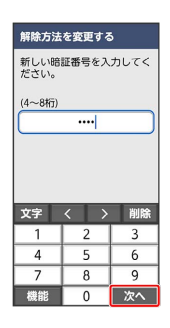

## 8

新しい暗証番号を再度入力

| 解除方法を変更する                    |   |    |  |  |  |
|------------------------------|---|----|--|--|--|
| 確認のため新しい暗証番号を<br>再度入力してください。 |   |    |  |  |  |
| (4~8桁)                       |   |    |  |  |  |
|                              |   |    |  |  |  |
|                              |   |    |  |  |  |
|                              |   |    |  |  |  |
| <b>★</b> 字                   |   | 削除 |  |  |  |
| 1                            | 2 | 3  |  |  |  |
| 4                            | 5 | 6  |  |  |  |
| 7                            | 8 | 9  |  |  |  |
| 機能                           | 0 | 次へ |  |  |  |

# 9

#### [次へ]

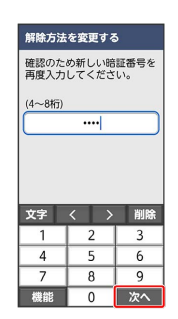

# 10

#### [完了]

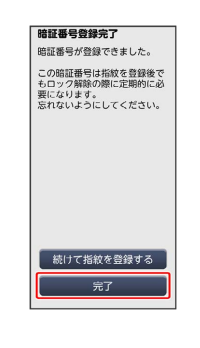

### 🏁 設定が完了します。

・指紋を登録したい場合は「続けて指紋を登録する」をタップして、 画面の指示に従って操作してください。

### パスワードで画面ロックを解除するように 設定する

### 1

| ホーム画面で | ٢ | (本体設定) |
|--------|---|--------|
|        |   |        |

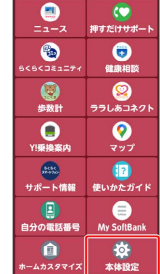

## 2

#### 【セキュリティの設定】

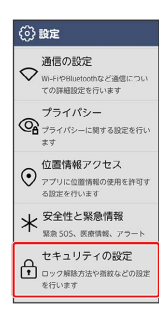

### 3

ロック解除方法の設定

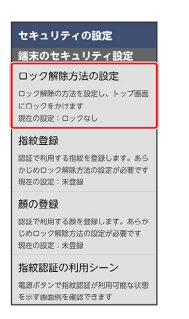

・変更前のロック解除方法が ロックなし 以外のときは、 ロック 解除方法の設定 をタップしたあとロックを解除する操作が必要で

す。

## 4

#### 「パスワード」

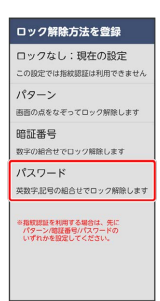

## 5

| ( | 次へ                                                                 |
|---|--------------------------------------------------------------------|
|   | ご注意                                                                |
|   | 設定するパスワードを<br>忘れないでください                                            |
|   | パスワードの設定を行いま<br>設定したパスワードを忘れ<br>合、端末を初期化しないと<br>できないので、ご注意くた<br>い。 |
|   |                                                                    |

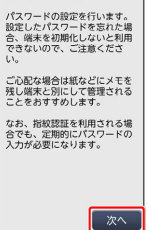

## 6

新しいパスワードを入力

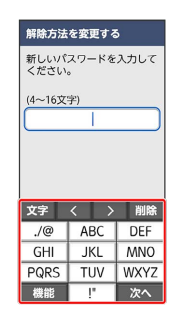

### 7

次へ

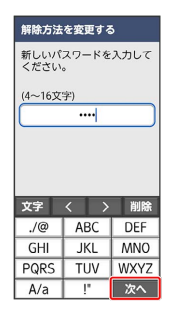

### 8

新しいパスワードを再度入力

| 解除方法を変更する                     |        |      |  |  |  |  |
|-------------------------------|--------|------|--|--|--|--|
| 確認のため新しいパスワード<br>を再度入力してください。 |        |      |  |  |  |  |
| (4~16文字)                      |        |      |  |  |  |  |
|                               |        |      |  |  |  |  |
|                               |        |      |  |  |  |  |
|                               |        |      |  |  |  |  |
|                               |        |      |  |  |  |  |
| <b>**</b>                     |        | 制除   |  |  |  |  |
| AT                            | $\sim$ | HUNA |  |  |  |  |
| ./@                           | ABC    | DEF  |  |  |  |  |
| GHI                           | JKL    | MNO  |  |  |  |  |
| PQRS                          | TUV    | WXYZ |  |  |  |  |
| 機能                            | !"     | 次へ   |  |  |  |  |

## 9

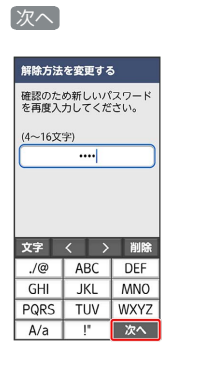

# 10

完了

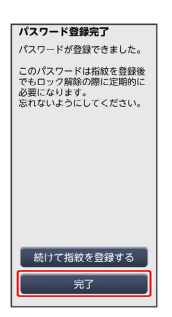

🏁 設定が完了します。

・指紋を登録したい場合は【続けて指紋を登録する】をタップして、 画面の指示に従って操作してください。